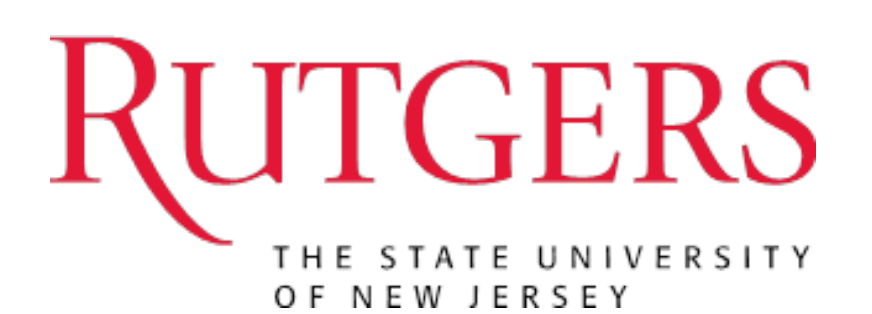

# eCOI Discloser User Guide

# **Table of Contents**

| eCOI Home Page – How to Log into the eCOI system | 2  |
|--------------------------------------------------|----|
| eCOI Workspace - My Inbox                        | 3  |
| Creating Your Individual Disclosures             | 4  |
| Conflict of Interest Training                    | 6  |
| Adding Disclosures                               | 9  |
| Disclosure Summary                               | 11 |
| Submission - Assurance and Certification         | 13 |
| Disclosure Review                                | 14 |
| Editing Disclosures                              | 15 |
| Research Based Certifications                    | 17 |
| Sub-recipient Disclosure                         | 22 |
| Annual Review                                    | 23 |
| Printing Disclosure Certification                | 23 |

# eCOI Home Page – How to Log into the eCOI system

- Click "Login Here"
- Enter your Rutgers NetID and Password

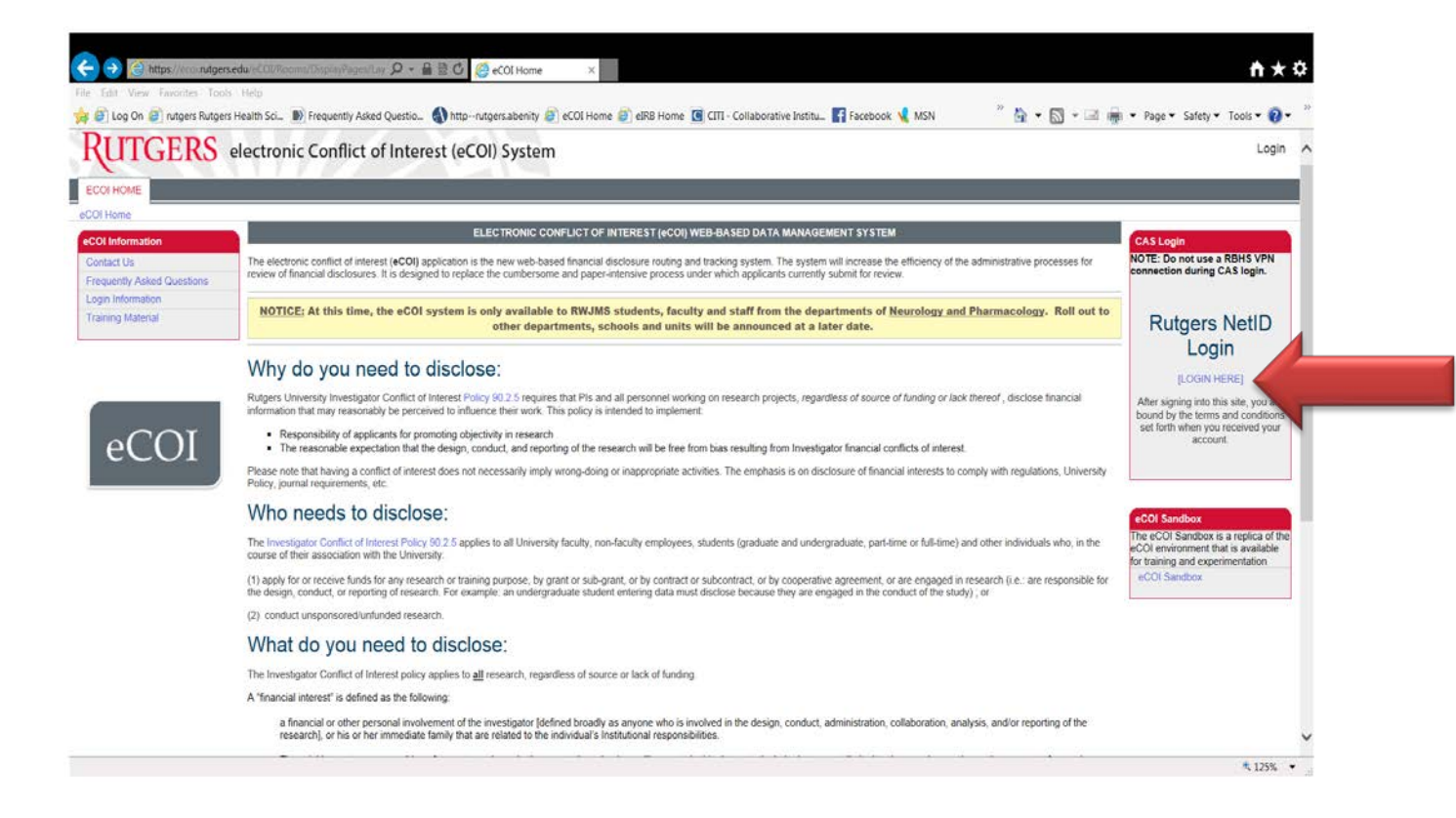

Your inbox will consist of items requiring action. Items will only appear in your inbox when they are specifically waiting for your response, clarification or submission.

You will be able to access your disclosures in the following ways:

- My Certifications in Progress tab displays all certifications that you have created
- My Certifications Completed tab displays all completed disclosures
- When there is an active link to data listed in the "Name" column

You will also create and edit your disclosures and certifications from your "My Inbox" page.

| RITTEDC                                        | alactronic Conflict of Interact (aCOI) System                                                                                                    |                                                                      |
|------------------------------------------------|----------------------------------------------------------------------------------------------------|----------------------------------------------------------------------|
| Ind I GERS                                     | Sandbox                                                                                                    | Yolanda Doe   My Inbox   Logol                                       |
| eCOI Sandbox COI Submissio                     | л                                                                                                    |                                                                      |
| age for Yolanda Doe                            |                                                                                                    |                                                                      |
| ly Current Actions                             | My Inbox My Certifications in Progress My Completed Certifications Verify Contact Information                                                                                                    |                                                                      |
| lanage My Disclosures<br>Create My Disclosures | My Inbox                                                                                                    |                                                                      |
| esearch Based Certifications                   | Your inbox will consist of items requiring action. Items will only appear in your inbox when they are specifically waiting for your response, clanification or submission. How records by clicking the "My Certifications in Progress" lab.                                                                                                    | ever, you can always view the status of any disclosure certification |
| Greate Research Gernincations                  | 1. For INDIVIDUAL (SELF) CERTIFICATIONS: Click on the "Create (or Update) My Certification" option on the left. The information entered here will be retained for                                                                                                    | r all future disclosure certifications.                              |
|                                                | 2. For RESEARCH BASED CERTIFICATIONS:                                                                                                    |                                                                      |
|                                                | <ul> <li>This option is for research based disclosure certifications: (i.e. grants, contracts, etc.).</li> <li>MOTE: Do not use this patient for electronic IDD submissions. The aDD statem will appreciate the disclosure configuration grants for use.</li> </ul>                                                                                                    |                                                                      |
|                                                | INCLE: UD HOLUNE BIN ODUON IOF ERECTIONIC INDISCIONS. TOR EIND SYSTEM WILDEDRIVE UP DISCIDURE OF UNCAUGH RECTORS OF YOU.                                                                                                    |                                                                      |
|                                                | <ul> <li>All previously collected data from the individual (self) certifications will display on the research based certification.</li> </ul>                                                                                                    |                                                                      |
|                                                | <ul> <li>All previously collected data from the individual (self) certifications will display on the research based certification.</li> <li>This option will allow you to create certification records for the entire optice team.</li> <li>The cOCI system will generate ream all ordinations to each individual listed in the project with a direct link to the eCOI system. Each individual must then self-certifications.</li> </ul>                                                                                                    | y and electronically submit their disclosure certifications.         |
|                                                | All previously collected data from the individual (self) certifications will display on the research based certification.     This option will allow you to create certification records for the entire project team.     The COL system will speciate care all optionations to each individual listed in the project with a direct link to the eCOI system. Each individual must then self-certify.     To beyin, cirk on the <b>Create Research Certifications</b> " option on the left.                                                                                                    | and electronically submit their disclosure certifications.           |
|                                                | All previously collected data from the individual (self) certifications will display on the research based certification.     This option will allow you to create certification seconds for the entire project team.     The eCOI system will generate email notifications to each individual listed in the project with a direct link to the eCOI system. Each individual must then self-certified to the the transmitter of the project team.     This epident will generate email notifications to each individual listed in the project with a direct link to the eCOI system. Each individual must then self-certified to the the transmitter of the transmitter of the | y and electronically submit their disclosure certifications.         |
|                                                | All previously collected data from the individual (self) certifications will display on the research based certification     This option will allow you to create certification records for the entire project team.     The coOI system will generate email motivations to each individual listed in the project with a direct link to the eCOI system. Each individual must then self-certifier to begin, click on the "Create Research Certifications" option on the left.     Filter by      Name     You construct the construction of the construction of the project with a direct link to the eCOI system.     Each individual must then self-certifications     To begin, click on the "Create Research Certifications" option on the left.     Filter by      Name     You construct the construction of the project with a direct link to the cool system.     Each individual must then self-certifications     No data to display                                                                                                    | y and electronically submit their disclosure certifications.         |

₹125% ×

# **Creating Your Individual Disclosures**

**INDIVIDUAL (SELF) DISCLOSURES:** The information entered here will be any outside financial interest or activity that requires disclosure. The information only has to be entered once; the disclosures will be retained and can be updated or retired as needed.

To begin click "Create My Disclosures"

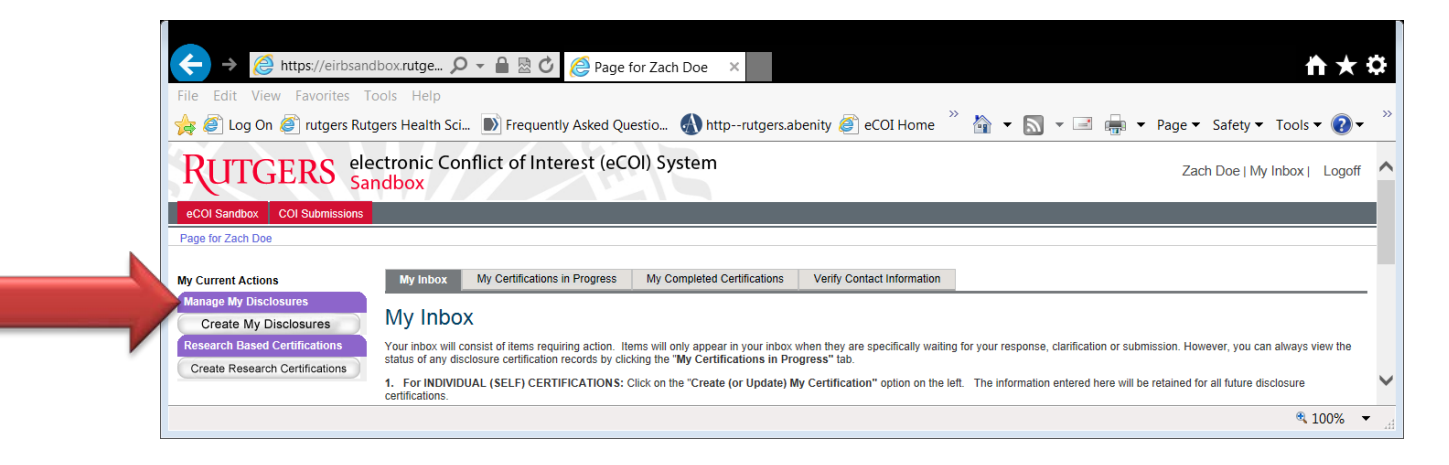

On the next screen, click "Start / Edit". Your disclosure is now in a "Draft" state.

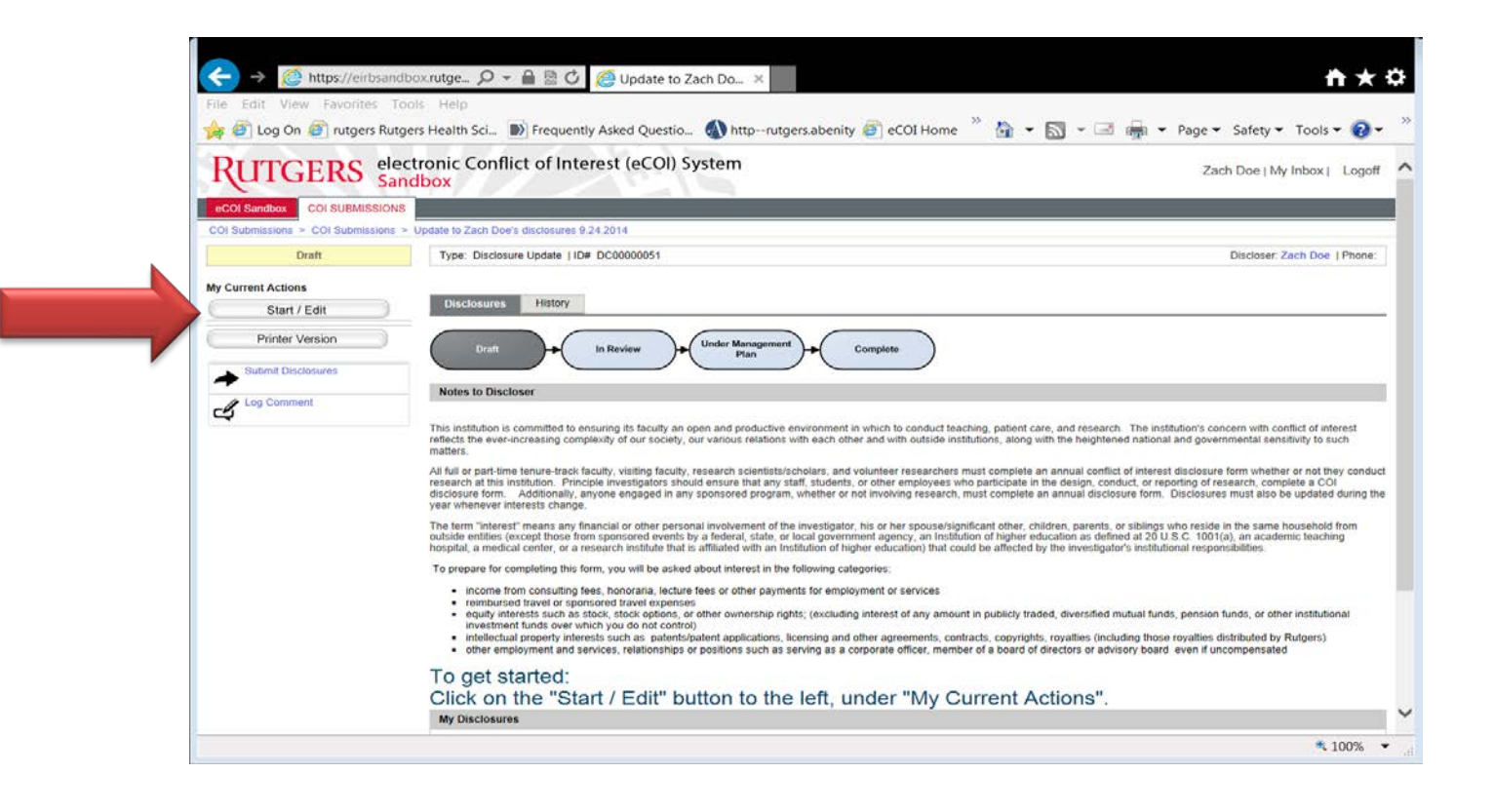

✓ You are now ready to begin the disclosure process. Answer all questions and proceed as instructed.

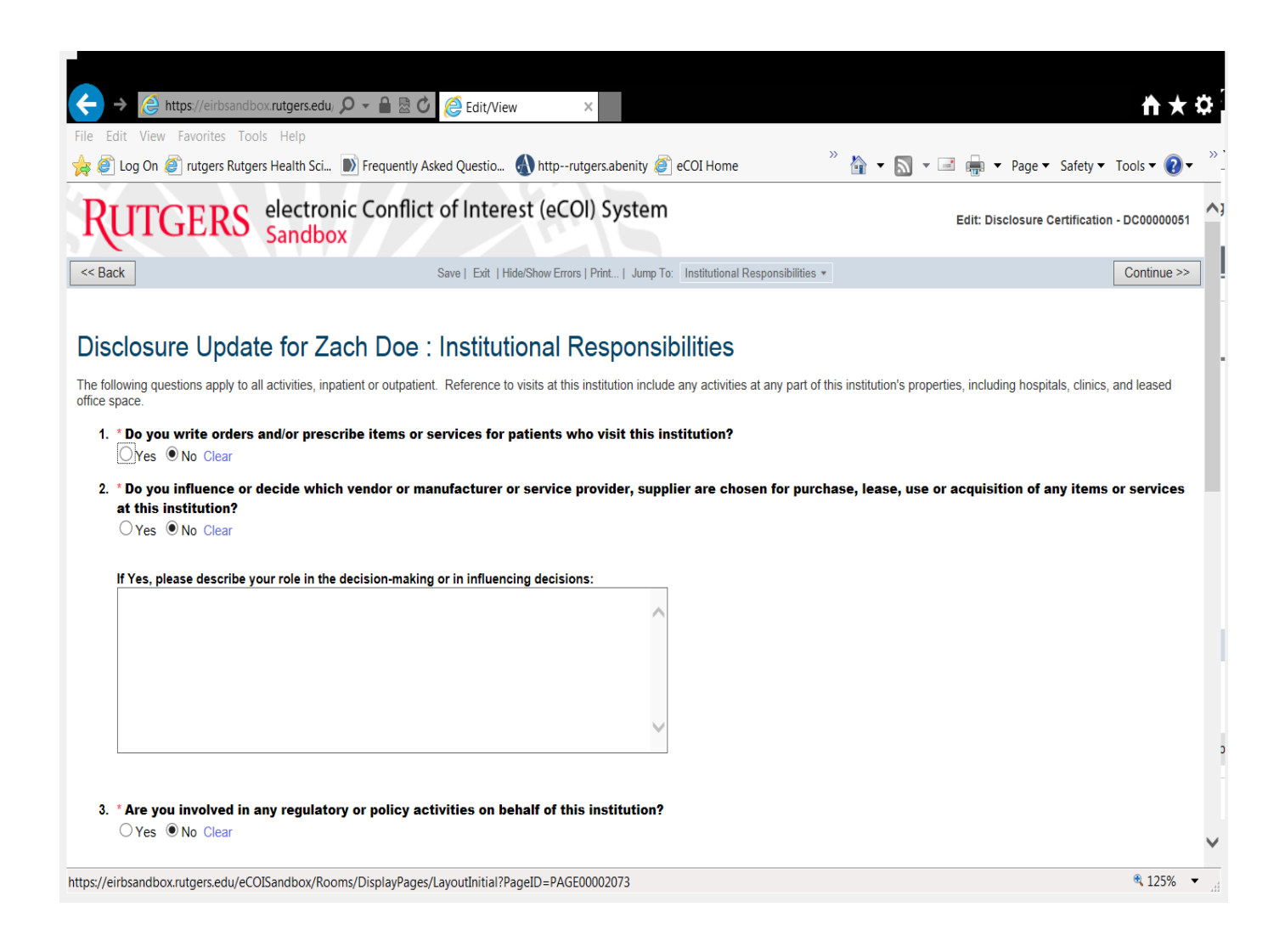

# **Conflict of Interest Training**

The "Conflict of Interest Training" course is embedded into the eCOI system.

- If you have completed training, click "**Yes**" and enter the date. If you do not remember the date, "**Continue**" and eCOI will default your training date to be **8/23/2012.** Continue.
- If you <u>have not</u> taken Conflict of Interest training, click "No" and "Continue"; eCOI will direct to the course.

| C C C Edit/View X                                                                                                    | 日本や                                         |
|----------------------------------------------------------------------------------------------------|---------------------------------------------|
| File Edit View Favorites Tools Help                                                                                                    |                                             |
| 🚖 🥙 Log On 🍘 rutgers Rutgers Health Sci 🔊 Frequently Asked Questio 🚯 httprutgers.abenity 🖉 eCOI Home 👘 🦄 👻 🔝 🤻                                 | 🛛 🖃 🕶 Page 🗸 Safety 🕶 Tools 🕶 🕢 🎽           |
| RUTGERS electronic Conflict of Interest (eCOI) System                                                                                          | Edit: Disclosure Certification - DC00000051 |
| Save   Exit   Hilde/Show Errors   Print   Jump To: Training and Education Information: Completed Training? •                                   | Continue >>                                 |
| Disclosure Update for Zach Doe : Training and Education Information<br>1. *Have you taken the Conflict of Interest training?<br>Ves ® No Clear |                                             |
| Save   Exit   Hide/Show Errors   Print   Jump To: Training and Education Information: Completed Training? •                                    | Continue >>                                 |
| https://eirbsandbox.rutgers.edu/eCOISandbox/Rooms/DisplayPages/LayoutInitial?PageID=PAGE00002073                                               | 🔍 125% 🔻 🚽                                  |

| A ttps://eirbsandbox.rutgers.e      P →      B      C     C     Edit/View ×                                                                                                    |
|----------------------------------------------------------------------------------------------------|
| File Edit View Favorites Tools Help<br>👍 🖉 Log On 🍠 rutgers Rutgers Health Sci 🔊 Frequently Asked Questio 🚯 httprutgers.abenity 🍘 eCOI Home 👋 🏠 🔹 🔊 🛪 🖃 🖛 🗴 Page 🗙 Safety 🕶 Tools 🗸 🔞                                                                                                    |
| RUTGERS electronic Conflict of Interest (eCOI) System Edit: Disclosure Certification - DC00000051                                                                                                    |
| Save   Exit   Hide/Show Errors   Print   Jump To: Training and Education Information: •                                                                                                    |
| Disclosure Update for Zach Doe : Training and Education Information         Each investigator must complete financial Conflict of Interest (fCOI) training prior to engaging in sponsored or unsponsored research. You will need to complete fCOI training due to one of the following reasons.         1. You have never completed fCOI training in the past or;         2. It has been over 4 years since you completed fCOI training or;         3. Rutgers University has updated its fCOI policy and everyone must complete fCOI training again or;         4. The University fCOI training program consists of 14 slides and a 10 question quiz which requires a passing score of 80% to successfully complete training and allow you to complete your disclosure. |
|                                                                                                    |
| Save       Exit       Hide/Show Errors       Print       Jump To:       Training and Education Information: •       Continue >>         \$125%       \$                                                                                                    |

- Read the information provided to guide you through what to disclose.
- Answer the last question and click "Continue".

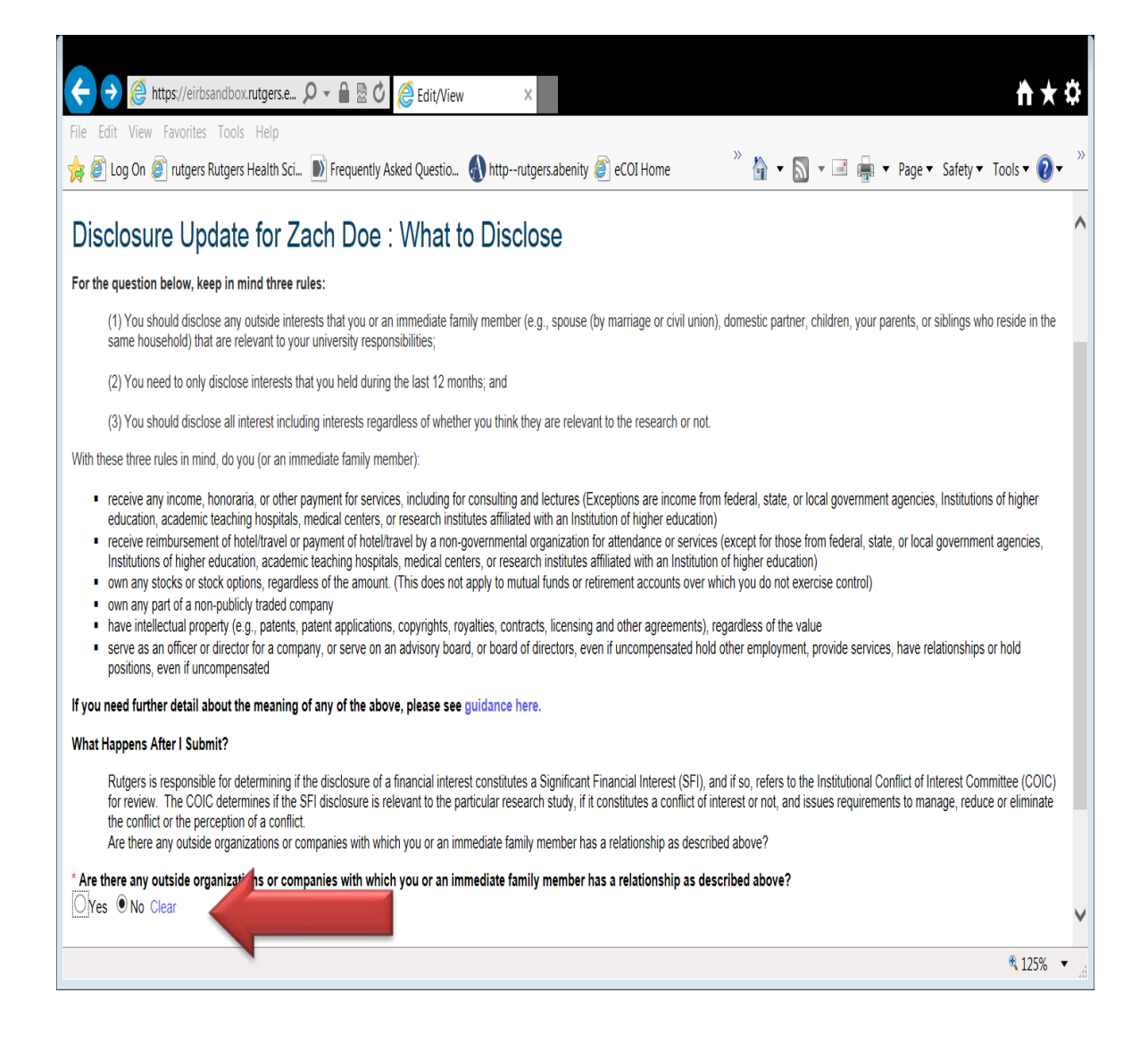

If you answer "**No**" to the previous question "*Are there any outside organizations or companies with which you or an immediate family member has a relationship as described above?*", you are ready to certify and submit your disclosure.

Click the check box 🗵 as shown below then click "**Finish**". However, you have not submitted your disclosure yet, you must **continue** through the additional screens and will be instructed when to click "**Submit**".

|                                       | <u></u>                                                                                                    |                                                                                                    |                                                                                                    |     |
|---------------------------------------|----------------------------------------------------------------------------------------------------|----------------------------------------------------------------------------------------------------|----------------------------------------------------------------------------------------------------|-----|
| $ \rightarrow $                       | Https://eirbsandbox.rutgers.e                                                                                                    | D 🗸 🗎 🖾 C 😂 Edit/View                                                                                                    |                                                                                                    | ÷   |
| File Edit                             | View Favorites Tools Help                                                                                                    |                                                                                                    |                                                                                                    |     |
| 🚖 🏉 L                                 | og On 🦉 rutgers Rutgers Health Sci.                                                                                                    | 🔊 Frequently Asked Questio                                                                                                    | 🚯 http:-rutgers.abenity 👰 eCOI Home 👋 🦌 🛪 🔝 👻 🖃 🖷 🔻 Page 🔻 Safety 🔻 Tools 👻 👔 🗸                                                                                                    | >>  |
|                                       |                                                                                                    |                                                                                                    |                                                                                                    |     |
|                                       |                                                                                                    |                                                                                                    | · · · · · · · · · · · · · · · · · · ·                                                                                                    |     |
| Disc                                  | losure Update for Z                                                                                                    | ach Doe : Assura                                                                                                    | ance and Certification                                                                                                    |     |
| •   <br>•   a<br>•   v<br>•   a<br>re | nereby acknowledge that I have read a<br>affirm that the information provided is t<br>will provide any additional information<br>agree to cooperate in the development<br>search. I agree to comply with the ter | and understand the Financial Conflic<br>o the best of my knowledge true and<br>as requested by the Conflict of Inter<br>t of any needed Management Plan a<br>ms and conditions contained in any | lict of Interest Policy.<br>Ind complete and does not misstate any facts.<br>erest Committee.<br>α as required per the Federal Regulations to manage, reduce, or eliminate existing conflicts of interest related to my<br>ny <i>Management Plan</i> . |     |
| р                                     | isclosures Under Review:                                                                                                    |                                                                                                    |                                                                                                    |     |
| 0                                     | rganization                                                                                                    | Disclosure Type(s)                                                                                                    | Total Value                                                                                                    |     |
| Т                                     | here are no items to display                                                                                                    |                                                                                                    |                                                                                                    |     |
|                                       |                                                                                                    |                                                                                                    |                                                                                                    |     |
| R                                     | eviewed Disclosures:                                                                                                    |                                                                                                    |                                                                                                    |     |
| 0                                     | rganization                                                                                                    | Disclosure Type(s)                                                                                                    | Total Value                                                                                                    |     |
| T                                     | here are no items to display                                                                                                    |                                                                                                    |                                                                                                    |     |
| *:                                    | **BEFORE YOU FINISH***                                                                                                    |                                                                                                    |                                                                                                    |     |
| Т                                     | o save your disclosure certification                                                                                                    | for completion at a later time: DO                                                                                                    | O NOT check the confirmation box and click " <u>Finish</u> "                                                                                                    |     |
| T                                     | o finalize and submit your disclosur                                                                                                    | re certification for review: DO cheoret accurate and I confirm that I unders                                                                                                    | teck the confirmation box and click " <u>Finish</u> "<br>erstand and agree with the above statements.                                                                                                    |     |
|                                       |                                                                                                    |                                                                                                    |                                                                                                    |     |
| << Back                               |                                                                                                    | Save   Exit   Hide/                                                                                                    | e/Show Errors   Print   Jump To: Assurance and Certification *                                                                                                    | Y   |
|                                       |                                                                                                    |                                                                                                    | € 125% ▼                                                                                                    |     |
|                                       |                                                                                                    |                                                                                                    |                                                                                                    | -11 |

# **Adding Disclosures**

If you answer "Yes" to the question "Are there any outside organizations or companies with which you or an immediate family member has a relationship as described above?", you are required to provide information on each organization with which you have a relationship.

Click "Add Disclosure" and continue.

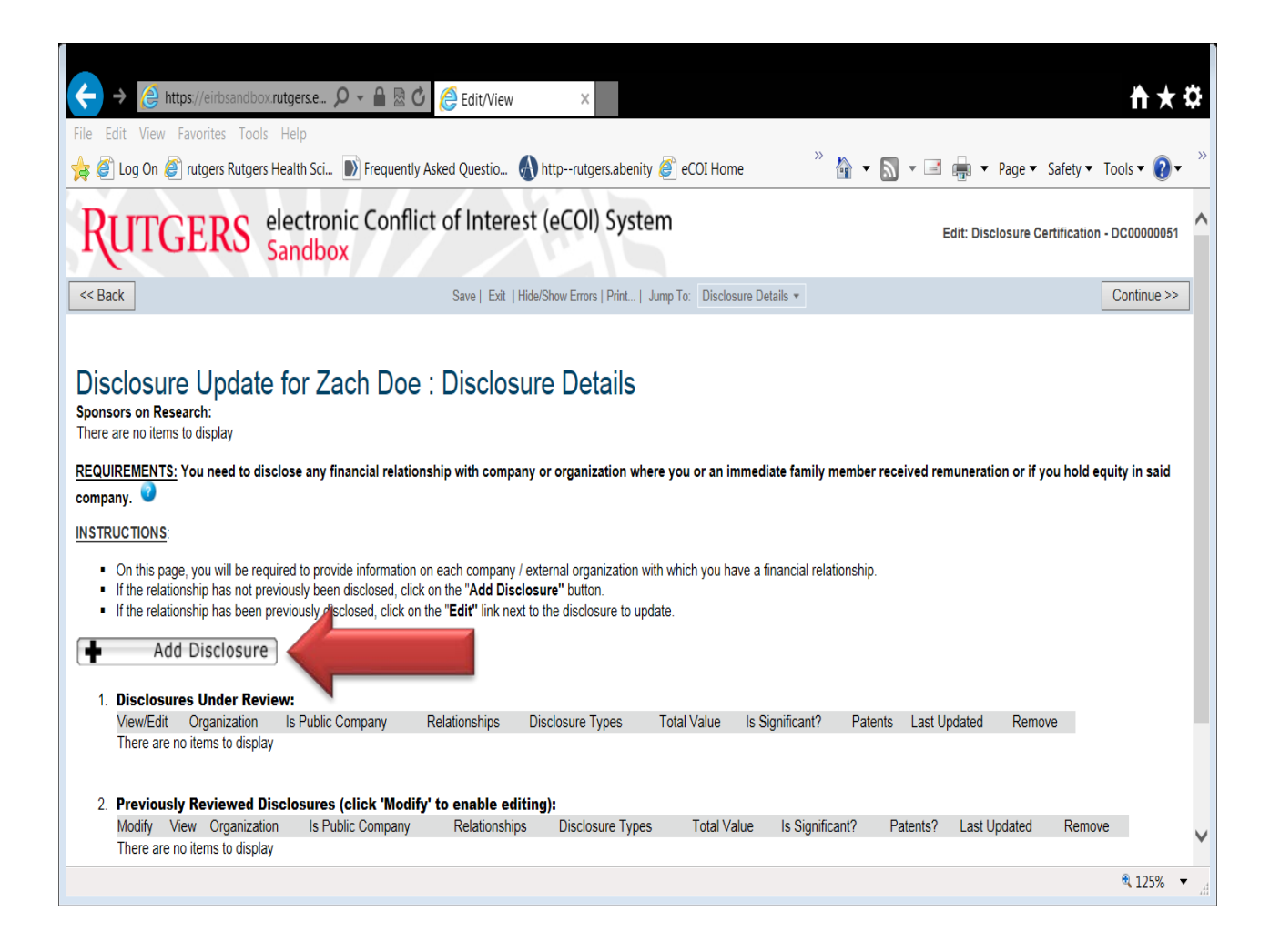

In the "Select the organization this disclosure is for" box, start typing the name of the organization for this disclosure. The system will find a match as you type. Click "OK".

If there is no match, you can manually type the name of the organization in the bottom box on this form.

| 🥔 https://eirbsandbox.rutgers.edu/?ActivityType=com.webridge.entity.Entity%5BOID%5B6AC7199886ABD5 - Windows Internet Ex 🗖 🔳 🐹        |
|----------------------------------------------------------------------------------------------------|
| Create New Disclosure                                                                                                    |
| Select the organization this disclosure is for:<br>Select<br>If you are unable to find the organization, please enter as text below: |
| OK Cancel                                                                                                    |

Continue to move through each form presented and provide requested information specific to your relationship with the organization selected.

*NOTE:* You must repeat this "Add Disclosures" process for <u>each</u> organization you have a relationship with.

| ← → Attps://eirbsandbox.rutgers.e  P →  B ≥ C  Edit/View ×                                                                                                    | <mark>⋔</mark> ★후               |
|----------------------------------------------------------------------------------------------------|---------------------------------|
| ile Edit View Favorites Tools Help                                                                                                    |                                 |
| 🝃 🥙 Log On 🥙 rutgers Rutgers Health Sci 膨 Frequently Asked Questio 🚯 http:-rutgers.abenity 🍘 eCOI Home 🥂 🍟 💌 🔝 💌 🖃                                                                                                    | 🚌 🔻 Page 🔻 Safety 👻 Tools 👻 🕡 👻 |
| RUTGERS electronic Conflict of Interest (eCOI) System                                                                                                    | Edit: Disclosure - Fl00000017   |
| ou Are Here: ြ을 Update to Zach Doe's disclosur > ြ을 Disclosure Fl00000017 for Zach                                                                                                    |                                 |
| << Back Save   Exit   Hide/Show Errors   Print   Jump To: Disclosure General Information *                                                                                                    | Continue >>                     |
| <ol> <li>Organization: Aboriginal Healing Foundation Select Clear<br/>or</li> <li>If you cannot find the organization in the above list, enter the name as text here:</li> <li>Provide a description of the organization. Include its purpose (i.e. what does the company do?)</li> </ol> |                                 |
| <ol> <li>Is the organization located at a Rutgers facility (on or off campus) or at a facility paid for by Rutgers?</li> </ol>                                                                                                    |                                 |
| O Yes O No Clear                                                                                                    | A 1050/ -                       |
|                                                                                                    | ₫ 125% ▼                        |

# **Disclosure Summary**

When you get to the end of the disclosure form, you will see a "**Disclosure Summary**" that captures, into a table, all the information you provided for the specific organization.

If you need to make changes, click the "Back" tab to do so.

If you are ready to finish and have no other organization to disclose, click "**Finish**". However, you have not submitted your disclosure yet, you must continue through the next screens to click "*Submit*".

| ← → ② https://eirbsandbox.rutgers.e ♀ ~ ≙ > ⑦                     | Edit/View ×                                      |                   | <b>^</b>                                | ★₽           |
|-------------------------------------------------------------------|--------------------------------------------------|-------------------|-----------------------------------------|--------------|
| File Edit View Favorites Tools Help                               |                                                  |                   |                                         |              |
| 눩 🔊 Log On 🖉 rutgers Rutgers Health Sci 🝺 Frequently Asked O      | Questio 🚯 httprutgers.abenity 🙆 eCC              | I Home            | 🦥 🛉 🛋 👻 🖃 🚋 👻 Page 👻 Safety 🕶 Tools 🕶 ( | <b>? •</b> " |
| RUTGERS electronic Conflict of Sandbox                            | Interest (eCOI) System                           |                   | Edit: Disclosure - Fl0000               | 0017         |
| You Are Here: 🚭 Update to Zach Doe's disclosur > 🚭 Disclosure Fl0 | 00000017 for Zach                                |                   |                                         |              |
| << Back Sav                                                       | e   Exit   Hide/Show Errors   Print   Jump To: D | Isclosure Summary | • Fi                                    | nish         |
| Disclosure for Zach Doe in Aborigin                               | al Healing Foundation                            | Disclos           | ure Summary                             |              |
|                                                                   | Stock Equity                                     | \$50,000.00       |                                         |              |
|                                                                   | Options Equity                                   | \$20,000,00       |                                         |              |
|                                                                   | Honoraria                                        | \$20,000.00       |                                         |              |
|                                                                   | Lecture Fees from Speakers Bureau                | \$20,000,00       |                                         |              |
|                                                                   | Lecture Fees not from Speakers Bureau            | \$5,000.00        |                                         |              |
|                                                                   | Editorial                                        | \$10,000.00       |                                         |              |
|                                                                   | Patents or patent applications                   | \$12,000.00       |                                         |              |
|                                                                   | Copyrights                                       | \$12,000.00       |                                         |              |
|                                                                   | License and Royalty                              | \$13,000.00       |                                         |              |
|                                                                   | Contracts                                        | \$75,000.00       |                                         |              |
|                                                                   | Reimbursements                                   | \$35,000.00       |                                         |              |
|                                                                   | Sponsored Travel                                 | \$10,000.00       |                                         |              |
|                                                                   | Board of Directors                               | \$70,000,00       |                                         |              |
|                                                                   | Advisory Board                                   | \$5,000,00        |                                         |              |
|                                                                   | Total Value                                      | \$417,000.00      |                                         | $\sim$       |
|                                                                   |                                                  |                   | € 125                                   | % <b>-</b>   |

When you have completed the disclosures for a specific organization, you will automatically be returned to your certification form page. If you have nothing further to disclose, click **"Continue**" to complete the "submission" of the certification form.

However, if you need to disclosure information for a different organization, click the "**Add Disclosure**" tab and repeat the above steps.

| $\leftrightarrow$ $\Rightarrow$ $\textcircled{e}$ https://eirbsandbox.rutgers.e $\mathcal{P}$ -                                                           | 🖴 🗟 🖒 🌔 Edit/View 🛛 🖌                                                                                                    | <u>↑</u> ★‡                                                                                              |
|----------------------------------------------------------------------------------------------------|----------------------------------------------------------------------------------------------------|----------------------------------------------------------------------------------------------------|
| File Edit View Favorites Tools Help                                                                                                    | •                                                                                                    | »                                                                                                    |
| 🙀 🥘 Log On 🍘 rutgers Rutgers Health Sci 🔊 Fr                                                                                                    | equently Asked Questio 🚷 httprutgers.abenity 資 eCOI Home                                                                                                    | 👔 🔻 🔝 🔻 🖃 👘 🔻 Page 🔻 Safety 👻 Tools 👻 😢 👻                                                                |
| RUTGERS electronic C<br>Sandbox                                                                                                    | Conflict of Interest (eCOI) System                                                                                                    | Edit: Disclosure Certification - DC00000051                                                              |
| < Back                                                                                                    | Save   Exit   Hide/Show Errors   Print   Jump To: Disclosur                                                                                                    | re Details * Continue >>                                                                                 |
| Disclosure Update for Zach<br>Sponsors on Research:<br>There are no items to display<br>REQUIREMENTS: You need to disclose any financia<br>company.       | Doe : Disclosure Details                                                                                                    | nediate family member received remuneration or if you hold equity in said<br>e a financial relationship. |
| If the relationship has not previously been disclo     If the relationship has been previously disclosed     Add Disclosure     Disclosures Under Review: | sed, click on the "Add Disclosure" button.<br>, click on the "Edit" link next to the disclosure to update.                                                                                        |                                                                                                    |
| View/Edit Organization Is Public                                                                                                    | Relationships Disclosure Types                                                                                                    | Total Value Is Significant2 Patents Last Updated Remove                                                  |
| Edit Aboriginal Healing<br>Foundation                                                                                                    | Self <ul> <li>Reimbursements (excluding sponsored travel)</li> <li>Editorial compensation</li> <li>Sponsored Travel</li> <li>Consulting, advisory, honoraria, or speaking compensation</li> </ul> | \$417,000.00 yes yes 10/1/2014 (X)<br>11:03 AM                                                           |
|                                                                                                    | <ul> <li>Intellectual Property Rights (License /<br/>Royalties / Patents / Copyrights / Contracts</li> </ul>                                                                                      | s. 🗸                                                                                                    |
|                                                                                                    |                                                                                                    | € 125% ▼ <sub>.d</sub>                                                                                   |

.

# Submission - Assurance and Certification

When all your disclosures have been made and you are ready to "submit", check the box  $\boxtimes$  at the bottom the form and then click "**Finish**".

| C → C https://eirbsandbox.rutgers.edu/, D + C ≥ C C Edit/View ×                                                                                                    | <b>₩</b> ★ ₩                                      |
|----------------------------------------------------------------------------------------------------|---------------------------------------------------|
| File Edit View Favorites Tools Help                                                                                                    |                                                   |
| 😓 🖉 Log On 🖉 rutgers Rutgers Health Sci 🔊 Frequently Asked Questig 🔕 http:-rutgers abenity 🖉 eCOI Home 🌋 eIRB Home 🎽 🖓 🔻 🔊 🖉                                                                                                    | 🔹 🔻 Page 🔻 Safety 💌 Tools 🔻 🙆 👻 🎽                 |
| Key Ends   Print, Juny Te: Assurance and Certification -                                                                                                    | Finish                                            |
|                                                                                                    | ^                                                 |
| Disclosure Update for Zach Doe : Assurance and Certification                                                                                                    |                                                   |
| I hereby acknowledge that I have read and understand the Financial Conflict of Interest Policy.     I affirm that the information provided is to the best of my knowledge true and complete and does not misstale any facts.     I will provide any additional information as requested by the Conflict of Interest Committee.     I agree to cooperate in the development of any needed Management Plan as required per the Federal Regulations to manage, reduce, or eliminate existing conflicts of interest related to my research. I agree in any Management Plan. | to comply with the terms and conditions contained |
| Disclosures Under Review:                                                                                                    |                                                   |
| Organization Disclosure Type(s) Total Value                                                                                                    |                                                   |
| Reimbursements (excluding sponsored travel)                                                                                                    |                                                   |
| Editorial compensation                                                                                                    |                                                   |
| <ul> <li>Sponsored Travel</li> </ul>                                                                                                    |                                                   |
| <ul> <li>Consulting, advisory, honoraria, or speaking compensation</li> </ul>                                                                                                    |                                                   |
| <ul> <li>Intellectual Property Rights (License / Royalties / Patents / Copyrights / Contracts, etc)</li> </ul>                                                                                                    |                                                   |
| <ul> <li>Board of directors, corporate officer, advisory board, or other relevant compensation *</li> </ul>                                                                                                    |                                                   |
| <ul> <li>Equity (shares / options) in external company</li> </ul>                                                                                                    |                                                   |
|                                                                                                    |                                                   |
| reviewed Disclosures:<br>Organization Disclosure Type(s) Total Value                                                                                                    |                                                   |
| There are no items to display                                                                                                    |                                                   |
|                                                                                                    |                                                   |
| "IRFORE YOU ENNER"                                                                                                    |                                                   |
| To save your disclosure partification for completion at a later time: DO NOT check the confirmation how and click "Enich"                                                                                                    |                                                   |
| To finalize and submit your displosure partification for review 00 chards the confirmation box and click "Finish"                                                                                                    |                                                   |
| Wy disclosures are up-to-date and accurate and I confirm that I understand and acree with the above statements.                                                                                                    |                                                   |
|                                                                                                    |                                                   |
|                                                                                                    |                                                   |
| Seve   Exit   Hide/Show Errors   Print   Jumo To: Assurance and Certification +                                                                                                    | Finish                                            |
| Save   Exit   HoleShow Errors   Print   Jump To: Assurance and Certification *                                                                                                    | Finish                                            |
| Save   Exit   Hide/Show Errors   Print   Jump To: Assurance and Certification +                                                                                                    | Finish                                            |

#### **Disclosure Review**

Your disclosure(s) submission process has been completed.

You will see one of the following states:

- No Review Required No review required by the Conflict of Interest Committee (COIC)
- Department Review

In eCOI, the Department Reviewer (DR) is your School Research Dean or his/her designee. The DR will forward your disclosures to the COIC if they meet the requirement for additional review.

Requests for additional information/clarification will be sent to you by email via the eCOI system from the Department Review, Compliance Administrator, or a COI Committee member.

| ← → 🤌 https://eirbsand              | box.rutgers.edu/i 🔎 👻 🔒 🗟 🕐 🌔 Update to Zach Do 🗙                                                                                                    | <b>h ★</b> ‡                                                 |
|-------------------------------------|----------------------------------------------------------------------------------------------------|--------------------------------------------------------------|
| File Edit View Favorites To         | ols Help                                                                                                    |                                                              |
| 🚖 🥙 Log On 🏈 rutgers Rutg           | ers Health Sci 🝺 Frequently Asked Questio 🚯 http:-rutgers.abenity 資 eCOI Home 🖉 eIRB Home ≫ 🏠 💌 🔊 💌                                                                                                    | 🖃 🚋 🔻 Page 🕶 Safety 👻 Tools 💌 😢 👻                            |
| RUTGERS elevent                     | ctronic Conflict of Interest (eCOI) System<br>id <mark>box</mark>                                                                                                    | Zach Doe   My Inbox   Logoff                                 |
| eCOI Sandbox COI SUBMISSIONS        |                                                                                                    |                                                              |
| COI Submissions > COI Submissions > | · Update to Zach Doe's disclosures 9.24.2014                                                                                                    |                                                              |
| Department Review                   | Type: Disclosure Update   ID# DC00000051                                                                                                    | Discloser: Zach Doe   Phone:                                 |
| My Current Actions                  |                                                                                                    |                                                              |
| View Disclosures                    | Summary History Private Review Information Disclosure Admin Info Reviewer Notes                                                                                                    |                                                              |
| Printer Version                     | Draft In Review + Under Management + Complete                                                                                                    |                                                              |
| Log Comment                         | Notes to Discloser                                                                                                    |                                                              |
|                                     | Your disclosures are currently under review. Please check your email account, listed in the system as cortezpe@rutgers.edu, for any communication regarding the notified at the above listed email address, and will have to lon back into this system. | status of review. If further action is required, you will be |
|                                     | Summary                                                                                                    |                                                              |
|                                     | Last COI Training Date: 8/23/2012                                                                                                    |                                                              |
|                                     | Snapshot:                                                                                                    |                                                              |
|                                     | Date Submitted: 10/1/2014                                                                                                    |                                                              |
|                                     | Review Due Date: 11/30/2014                                                                                                    |                                                              |
|                                     | Routing Information                                                                                                    |                                                              |
|                                     | Discloser has a Significant Financial Interest: yes                                                                                                    |                                                              |
|                                     | Discloser has institutional Resonnsibilities: ves                                                                                                    |                                                              |
|                                     | Needs Review: yes                                                                                                    |                                                              |
|                                     | My Disclosures                                                                                                    |                                                              |
|                                     | Organization Publicly Traded? Relationships Disclosure Types                                                                                                    | Significant? Patents? Total Value Last Updated               |
|                                     | Aboriginal Healing Foundation Self • Reimbursements (excluding sponsored travel)<br>• Editorial compensation<br>• Sponsored Travel<br>• Consulting, advisory, honoraria, or speaking compensation                                                       | yes yes \$417,000.00 10/1/2014 12:33 PM                      |
| https://eirbsandbox.rutgers.edu/e0  | OlSandbox/Rooms/DisplayPages/LayoutInitial?PageID=PAGE00002073                                                                                                    | ۹ 100% 🔻 📑                                                   |

#### **Editing Disclosures**

#### **Draft Certification**

If you choose to save your submission for later and not submit for review, click "**Save**" and then click "**Exit**" on the top menu bar. This action will return the disclosure record to the main workplace "**My Inbox**" as a "**Draft**". When you return to the eCOI system to finish, click "**Start / Edit**".

| ile Edit View Favorites         | Tools Help                                                                                                    |                                                                                                    |
|---------------------------------|----------------------------------------------------------------------------------------------------|----------------------------------------------------------------------------------------------------|
| 🛓 🙆 Log On 🦉 rutgers F          | utgers Health Sci 🔊 Frequently Asked Questio 🜒 http:-rutgers.abenity 👜 eCOI Home 💣 eIRB Home 🏾                                                                                                    | 🟠 🔹 🔝 🤘 🖬 🗰 👻 Page 👻 Safety 👻 Tools 👻 🔞 💌                                                                                                    |
|                                 | lectronic Conflict of Interest (eCOI) System<br>andbox                                                                                                    | Zach Doe   My Inbox   Logoff                                                                                                    |
| COI Submissions > COI Submissio | ns > Updale to Zach Doe's disclosures \$.24.2014                                                                                                    |                                                                                                    |
| Draft                           | Type. Disclosure Update  ID# DC00000051                                                                                                    | Discloser. Zach Doe   Phone.                                                                                                    |
| ly Current Actions              |                                                                                                    |                                                                                                    |
| Start / Edit                    | Disclosures History                                                                                                    |                                                                                                    |
| Printer Version                 | Drint + In Review + Under Management + Complete                                                                                                    |                                                                                                    |
|                                 | Notes to Discloser                                                                                                    |                                                                                                    |
| Log Comment                     |                                                                                                    |                                                                                                    |
|                                 | The production is construction of any line of the second second | AN ATT TO A PERCENT A TELEVISION AND A TELEVISION AND A TELEVISIONA AND A TELEVISION AND A TELEVISION AND A TELEVISION AND A |

#### **Making Requested Revisions**

When required to make changes to a particular section of your certification, you can use the "**Jump To**" tab on the menu bar to navigate to a drop-down list to show the sections you completed. Click the section and make requested changes.

| ← ⇒ (a) https://eirbandbox/rutgers.edu/.                                                                                                    | <b>↑</b> ★ ☆                    |
|----------------------------------------------------------------------------------------------------|---------------------------------|
| File Edit View Favorites Tools Help                                                                                                    |                                 |
| 🖕 🖄 Log On 🕘 rutgers Rutgers Health Sci 🐌 Frequently Asked Questio 🚯 http:-rutgers abenity 🖉 eCOI Home 🦉 eIRB Home 🦉 🙀 👻 📓 👻 📓 🕶 👼 🕶 Page 🗸                                                                                                   | Safety 🕶 Tools 🕶 🔞 🕶            |
| RUTGERS electronic Conflict of Interest (eCOI) System                                                                                                    | sure Certification - DC00000051 |
| Sack     Save   Ext   Hold/Show Envrs   Print_   Jump To   Imstitutional Responsibilities +                                                                                                    | Continue >>                     |
| Disclosure Update for Zach Doe : Institutional Responsibilities                                                                                                    |                                 |
| The following questions apply to all activities, inpatient or outpatient. Reference to visits at this institution include any activities at any part of this institution's properties, including hospitals, clinics, and leased office space. |                                 |
| 1. * Do you write orders and/or prescribe items or services for patients who visit this institution?<br>(●) Yes ○ No Clear                                                                                                    |                                 |
| <ol> <li>Do you influence or decide which vendor or manufacturer or service provider, supplier are chosen for purchase, lease, use or acquisition of any items or services at this institution?</li> <li>Yes O No Clear</li> </ol>            |                                 |
| If Yes, please describe your role in the decision-making or in influencing decisions:                                                                                                    |                                 |
|                                                                                                    | ~                               |
|                                                                                                    | a 100% 🝷                        |

#### **Removing Individual Disclosures**

At some point, you might need to remove a disclosure record from the system because your association may no longer exist. You can deactivate a disclosure record as long as the record is not in a "Review" status.

When you deactivate a disclosure record, it's not actually removed from the system. It goes into a state called Pending Removal. The Compliance Administrator will notify your Research Dean for approval prior to removal of a disclosure.

| RUTGERS<br>THE STATE UNIVERSITY                                                                                                    |                                                                                                    |                                                                                                   | Edit: Disclosure (                                    | Certification - DC00000412 |
|----------------------------------------------------------------------------------------------------|----------------------------------------------------------------------------------------------------|---------------------------------------------------------------------------------------------------|-------------------------------------------------------|----------------------------|
| < Back                                                                                                    | Save   Exit   Hide/Show Errors   Print   Jun                                                               | p To: Disclosure Details -                                                                        |                                                       | Continue >>                |
| A Disclosure                                                                                                    | aining PI : Disclosure Details                                                                             | mily member received remuneration or if you h<br>inclai relationship.<br>right of the disclosure. | hold equity in said company.                          |                            |
| View/Edit Organization Is Public Compar                                                                                                    | ny Relationships Disclosure Types                                                                          | Total Value Is Significant?                                                                       | Last Updated F                                        | Remove                     |
| Inere are no items to display     Previously Reviewed Disclosures (click 'Modify' to enal     Modify View Organization Is Public C     View Anesthesiology | ole editing):<br>ompany Relationships Disclosure Types<br>Self Sponsored Travel<br>Equity (shares / option | Total Value<br>\$16,000.00<br>s) in external company                                              | Is Significant? Last Updated<br>yes 11/6/2013 9.52 AM | Remove                     |
| - Bark                                                                                                    |                                                                                                    |                                                                                                   |                                                       | [                          |

#### **Editing Disclosures Under Review**

If a disclosure is under review and the review is in a state where you can modify it, the disclosure will

| appear with either "Start/Edit" or "Edit" button. | Start / Edit |
|---------------------------------------------------|--------------|
|                                                   |              |

Edit

If a disclosure is under review, but the review is in a state where it is being reviewed, your submission will contain a **View** button next to it and you cannot make changes.

#### Creating "Research Certifications"

This option is for research based disclosure certifications. (i.e. grants, contracts, etc.).

 Do not use this option for electronic IRB (eIRB) submissions. The eIRB system will allow you to "create a disclosure" specific to the project you are submitting for IRB review. All information contained on your "Individual Disclosure" will be imported into eIRB.

**<u>NOTE</u>**: Your financial information will not be visible to IRB staff. eIRB will only display one of the following states of your disclosure: (1) Pending, (2) No Review Required or (3) Review Complete.

- All previously collected data from the individual (self) disclosures will display in the research based certification.
- This option will allow you or your Research Support Group (RSG) to create certification records for the entire project team.

<u>NOTE:</u> Upon request to the eCOI Compliance Administrator, your Research Support Group will be given unique access to research based certifications. Those individuals will have access to a tab entitled "All Pending Certifications" and will only have the ability to view the current state of certifications for the purpose of follow-up. Individual financial information will not be visible to other research team members or the RSG. To begin, click "Create Research Certifications"

| ← → ← https://eirbsandbox.rute<br>File Edit View Favorites Tools He                                             | ge ♀ ▲ ◙ ♥ @ Page for Zach Doe ×<br>elp<br>alth Sci ▶ Frequently Asked Questio ♦ httprutgers.abenity @ eCOI Home <sup>&gt;&gt;</sup> ▲ ▼ ▷ ▼ = ♣ ▼ Page ▼ Safety ▼ Tools ▼                                                                                                    |
|----------------------------------------------------------------------------------------------------|----------------------------------------------------------------------------------------------------|
| eCOI Sandbox COI Submissions Page for Zach Doe My Current Actions                                               | My Inbox My Certifications in Progress My Completed Certifications Verify Contact Information                                                                                                    |
| Manage My Disclosures<br>Edit My Disclosures<br>Research Based Certifications<br>Create Research Certifications | <ul> <li>My Inbox</li> <li>Your inbox will consist of items requiring action. Items will only appear in your inbox when they are specifically waiting for your response, clarification or submission. However, you can always view the status of any disclosure certification records by clicking the "My Certifications in Progress" tab.</li> <li>1. For INDIVIDUAL (SELF) CERTIFICATIONS: Click on the "Create (or Update) My Certification" option on the left. The information entered here will be retained for all future disclosure certifications.</li> <li>2. For RESEARCH BASED CERTIFICATIONS:</li> <li>• This option is for research based disclosure certifications. (i.e. grants, contracts, etc.).</li> <li>• NOTE: Do not use this option for electronic IRB submissions. The eIRB system will generate the disclosure certification records for you.</li> <li>• All previously collected data from the individual (self) certifications will display on the research based certification.</li> <li>• This option will allow you to create certification records for the entire project team.</li> <li>• The eCOI system will generate email notifications to each individual listed in the project with a direct link to the eCOI system. Each individual must then self-certify and electronically submit their disclosure certifications.</li> <li>• To begin click on the "Create Research Certifications" onto the left.</li> </ul> |
|                                                                                                    | Filter by 🖉 Name 🗸 Go Clear Advanced                                                                                                    |
|                                                                                                    | Name Date Created Date Modified State Discloser COI Administrator                                                                                                    |

On the next screen, click "Add" under "Research Team Members".

| 🙆 https://eirbsandbox.rutgers.edu/?ActivityType=com.webridge.entity.Entity%5BOID%5BB3364DFBF26EFE - Windows Internet Explorer                                                                                                    | 1 🔀                                                                                                    |  |  |  |  |  |  |  |  |
|----------------------------------------------------------------------------------------------------|----------------------------------------------------------------------------------------------------|--|--|--|--|--|--|--|--|
| Create Research Initiated Disclosure Certification                                                                                                    | ^                                                                                                    |  |  |  |  |  |  |  |  |
| INSTRUCTIONS                                                                                                    |                                                                                                    |  |  |  |  |  |  |  |  |
| Use this form to certify research team member's financial disclosures.                                                                                                    |                                                                                                    |  |  |  |  |  |  |  |  |
| FOR ELECTRONIC IRB SUBMISSIONS: If you have an IRB, go directly to https://eIRB.Rutgers.edu . The eIRB system will create the financial disclosure records upon initial submission.                                                                                                    |                                                                                                    |  |  |  |  |  |  |  |  |
| If not, you may continue:                                                                                                    |                                                                                                    |  |  |  |  |  |  |  |  |
| For IACUC, Previous Paper IRB Submissions, Funding Proposals, Grant, Contract, or Research Agreements: please complete the form below. The eCOI system will create draft disclosure certification forms for each individual listed below. The system will also generate email notifications for each research team member listed below. |                                                                                                    |  |  |  |  |  |  |  |  |
| * Research Team Members:                                                                                                    | - 8                                                                                                    |  |  |  |  |  |  |  |  |
| Add           Team Member         Subawardee Policies Apply                                                                                                    |                                                                                                    |  |  |  |  |  |  |  |  |
| There are no items to display                                                                                                    |                                                                                                    |  |  |  |  |  |  |  |  |
| Research Project ID (or unique identifier):                                                                                                    |                                                                                                    |  |  |  |  |  |  |  |  |
| Project Name/ Short Title:     Project Sponsor:                                                                                                    |                                                                                                    |  |  |  |  |  |  |  |  |
| * Application Type:                                                                                                    |                                                                                                    |  |  |  |  |  |  |  |  |
|                                                                                                    |                                                                                                    |  |  |  |  |  |  |  |  |
|                                                                                                    |                                                                                                    |  |  |  |  |  |  |  |  |
| OK Canc                                                                                                    | el 🗸                                                                                                    |  |  |  |  |  |  |  |  |
|                                                                                                    | https://eirbsandbox.rutgers.edu/?ActivityType=com.webridge.entitys.fsB01D%5B83364DFBF26EFE - Windows Internet Explorer     Create Research Initiated Disclosure Certification     INSTRUCTIONS     Use this form to certify research team member's financial disclosures.     FOR ELECTRONIC IRB SUBMISSIONS: If you have an IRB, go directly to https://eiRB.Rutgers.edu . The elRB system will create the financial disclosure records upon initial submission.     Ind, you may continue:     For IACUC, Previous Paper IRB Submissions, Funding Proposals, Grant, Contract, or Research Agreements: please complete the form below. The eCOI system will create draft     disclosure certification forms for each individual listed below.     The system will also generate email notifications for each research team member listed below.     Research Team Members:     Add         Subawardee Policies Apply     There are no items to display     Research Project ID (or unique identifier):     Project Name/ Short Title:     Project Sponsor:     Application Type:     V |  |  |  |  |  |  |  |  |

Next click "Select" to open the drop-down menu for names:

| Attps://eirbsandbox.rutgers.edu/?postback=1&form=0&qualifiedAttributeName=customAttributes.rese - Windows Internet Explorer                                                                                                    |
|----------------------------------------------------------------------------------------------------|
| Add ResearchTeamMember                                                                                                    |
| INSTRUCTIONS:                                                                                                    |
| <ul> <li>Research team members not found on the following list must first register with eCOI.</li> <li>All Rutgers faculty, students and staff can login and register directly with their assigned NetID and password by navigating to https://eCOI.Rutgers.edu</li> <li>All Non-Rutgers personnel must complete the guest account request form. For more information, please click here.</li> </ul> |
| * Research Team Member: Select Select                                                                                                    |
| CHECK HERE ONLY IF:                                                                                                    |
| This research team member is a subrecipient who will be complying with his/her institution's financial conflict of interest policy. (If so, an abbreviated certification will be created for this person, that asks them to upload their FCOI forms.)                                                                                                    |
| For more information on subrecipients and FCOI, please review the Investigator Conflict of Interest Policy 90.2.5.                                                                                                    |
| * Required OK OK and Add Another Cancel                                                                                                    |

You will be routed back to the "Create Research Initiated Disclosure Certification" page.

Complete the remaining fields and click "OK".

**NOTE:** The eCOI system will send an email notification to each individual listed as a Research Team Member with a direct link to the disclosure certification to.

| https://eirbsandbox.rutgers.edu/?ActivityTyp                                                   | e=com.webridge.entity.Entity%5BOID%5BB3364DFBF26EFE - Windows Internet Explorer                                                                                                    |                                          |
|------------------------------------------------------------------------------------------------|----------------------------------------------------------------------------------------------------|------------------------------------------|
| Create Research Initiated Disclosure Certifi                                                   | ication                                                                                                    | <u>^</u>                                 |
|                                                                                                | INSTRUCTIONS                                                                                                    |                                          |
| Use this form to certify research team member                                                  | 's financial disclosures.                                                                                                    |                                          |
| FOR ELECTRONIC IRB SUBMISSIONS: If y submission.                                               | ou have an IRB, go directly to https://eIRB.Rutgers.edu . The eIRB system will create the financial discle                                                                                                    | osure records upon initial               |
| If not, you may continue:                                                                      |                                                                                                    |                                          |
| For IACUC, Previous Paper IRB Submission<br>disclosure certification forms for each individual | ns, Funding Proposals, Grant, Contract, or Research Agreements: please complete the form below.<br>al listed below. The system will also generate email notifications for each research team member listed be a set of the system will also generate email notifications for each research team member listed be a set of the system will be a set of the system will be a set of the system will be a set of the system will be a set of the system will be a set of the system will be a set of the system of the system will be a set of the system will be a set of the system of the system will be a set of the system of the system o | The eCOI system will create draft below. |
| * Research Team Members:                                                                       |                                                                                                    |                                          |
| Add                                                                                            |                                                                                                    |                                          |
| Team Member                                                                                    | Subawardee Policies Apply                                                                                                    |                                          |
| Bob Doe                                                                                        | no                                                                                                    | Delete                                   |
| Jane Doe                                                                                       | no                                                                                                    | Delete                                   |
| Research Project ID (or unique identifier):                                                    | : SGE7322358682                                                                                                    |                                          |
| * Project Name/ Short Title:                                                                   | The Successful Intergration of Two Major Universities                                                                                                    |                                          |
| * Project Sponsor:                                                                             | U.S. Department of Education                                                                                                    |                                          |
| * Application Type:                                                                            | Grant 🗸                                                                                                    |                                          |
|                                                                                                |                                                                                                    |                                          |
|                                                                                                |                                                                                                    |                                          |
|                                                                                                |                                                                                                    |                                          |
|                                                                                                |                                                                                                    | OK Cancel V                              |

The eCOI system will route you back to "My Inbox" page.

- To view the status of the certifications you created, click "My Certifications in Progress".
- To view certifications that have been completed, click "My Completed Certifications".

|                                                                                                    | p<br>th Sci              | Frequer                 | C Page fo         | r Zach (<br>🌒 | 0oe ×                        | r 💣 eCOI Home        | » 🕅 🕶 🕅 🗸                                                |                      | age ▼ Safety ▼       | în ★<br>Tools ▼ Q ▼     | <b>‡</b> |
|----------------------------------------------------------------------------------------------------|--------------------------|-------------------------|-------------------|---------------|------------------------------|----------------------|----------------------------------------------------------|----------------------|----------------------|-------------------------|----------|
| My Current Actions<br>Manage My Disclosures<br>Edit My Disclosures<br>Research Based Certifications | My Inb<br>My C<br>Custom | ox<br>Certifi<br>Search | My Certifications | in Prog       | rress My Com                 | pleted Certification | s Verify Contact Informatio                              | n                    |                      | Export                  |          |
| Create Research Certifications                                                                      | Last<br>Name             | First<br>Name           | Project Type      | Status        | Certification Type           | Project ID           | Project Name                                             | Created Date         | Modified Date        | Created By<br>Last Name |          |
|                                                                                                    | Doe                      | Bob                     | Grant             | Draft         | Research Initiated<br>Update | SGE7322358682        | The Successful Intergration of<br>Two Major Universities | 9/24/2014<br>2:33 PM | 9/24/2014<br>2:33 PM | Doe                     |          |
|                                                                                                    | Doe                      | Jane                    | Grant             | Draft         | Research Initiated<br>Update | SGE7322358682        | The Successful Intergration of Two Major Universities    | 9/24/2014<br>2:32 PM | 9/24/2014<br>2:33 PM | Doe                     | V        |
|                                                                                                    |                          |                         |                   |               |                              |                      |                                                          |                      |                      | at 125% ·               | 4        |

#### Sub-recipient Disclosure

Non-Rutgers research personnel who do not have a Financial Conflict of Interest (fCOI) policy with which he/she is associated are required to follow Rutgers Investigator Conflict of Interest Policy 90.2.5. You must upload a signed copy of the Rutgers Subrecipient Conflict of Interest Disclosure form (the link to the form is provided in the eCOI system).

If non-Rutgers research personnel have an institutional fCOI policy, you must upload documentation from his/her institution stating whether the researcher does or not have any a conflict of interest reported to that institution.

| 🥝 https://eirbsandbox.rutgers.edu/?postback=1&form=0&qualifiedAttributeName=customAttributes.rese - Windows Internet Explorer                                                                                                    |
|----------------------------------------------------------------------------------------------------|
| Add ResearchTeamMember                                                                                                    |
| INSTRUCTIONS:                                                                                                    |
| <ul> <li>Research team members not found on the following list must first register with eCOI.</li> <li>All Rutgers faculty, students and staff can login and register directly with their assigned NetID and password by navigating to https://eCOI.Rutgers.edu</li> <li>All Non-Rutgers personnel must complete the guest account request form. For more information, please click here.</li> </ul> |
| * Research Team Member: Select                                                                                                    |
| NOTE FOR SUBRECIPIENTS:                                                                                                    |
| CHECK HERE ONLY IF:                                                                                                    |
| This research team member is a subrecipient who will be complying with his/her institution's financial conflict of interest policy. (If so, an abbreviated certification will be created for this person, that asks them to upload their FCOI forms.)                                                                                                    |
| For more information on subrecipients and FCOI, please review the Investigator Conflict of Interest Policy 90.2.5.                                                                                                    |
|                                                                                                    |
| * Required OK OK and Add Another Cancel                                                                                                    |

#### **Annual Review**

Renewal of disclosure certification is due 12 months after your <u>last</u> disclosure. Disclosures are <u>no</u> <u>longer</u> project specific. Each time you disclose new information, after your initial submission, the clock starts over.

The eCOI system will automatically email renewal reminders at:

- 30 days prior
- Day of expiration

# Printing Disclosure Certification Use the "Printer Version" button in the workspace.

- 1. Log on to your site.
- 2. On the COI page, click the My Certifications tab. From the list of certifications, click the name of the one you want to open.
- 4. Click the Printer Version button in your workspace